## Hauppauge Capture

## StreamEez to YouTube

The following directions are for streaming to YouTube using Hauppauge Capture.

Open Hauppauge Capture.

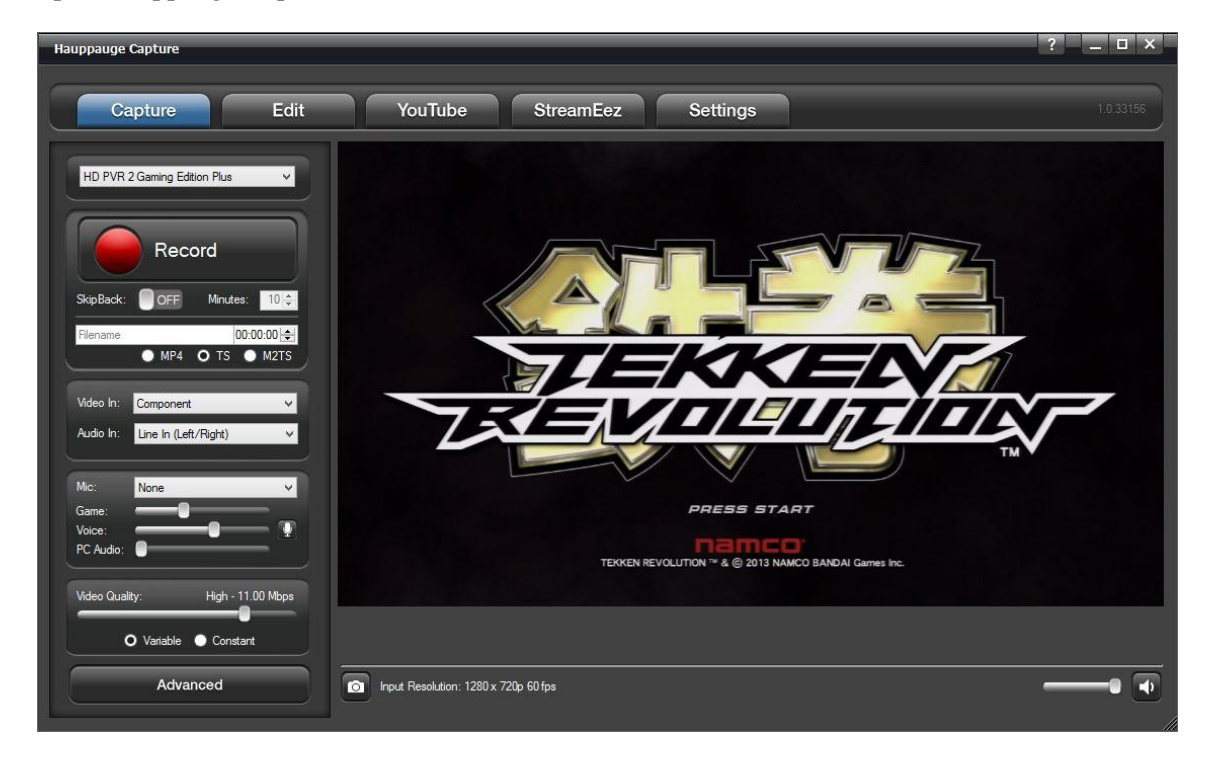

Click on the StreamEez Tab.

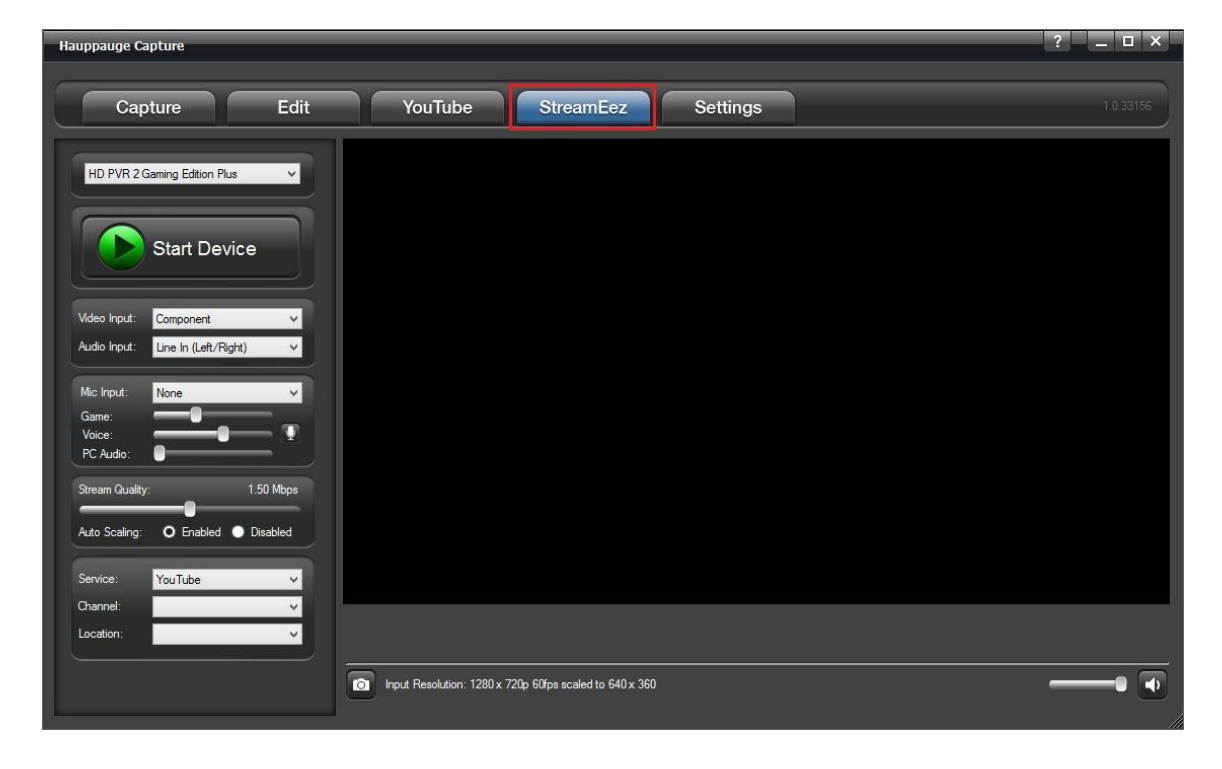

Under Service select YouTube and under Channel select Login.

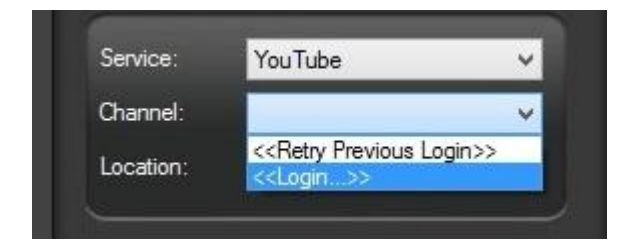

Login will open your browser. Log into your Google account.

| (<-) € ttps://accounts.google | Sign in - Google Accounts ×      |
|-------------------------------|----------------------------------|
|                               | Google                           |
|                               | Sign in with your Google Account |
|                               |                                  |
|                               | hauppauge.ts@gmail.com           |
|                               | •••••                            |
|                               | Sign in                          |
|                               | Need help?                       |

If you have multiple accounts please select the account to which you want to stream.

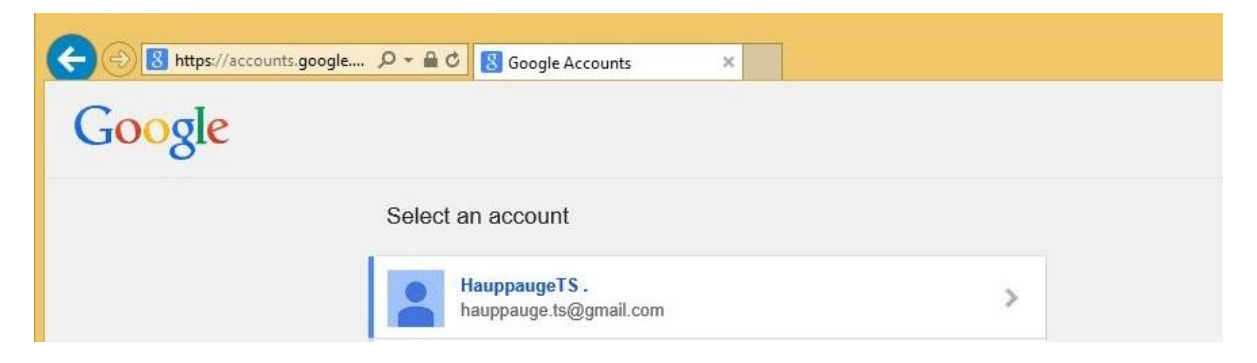

YouTube will ask for you accept Hauppauge Capture. Please click Accept.

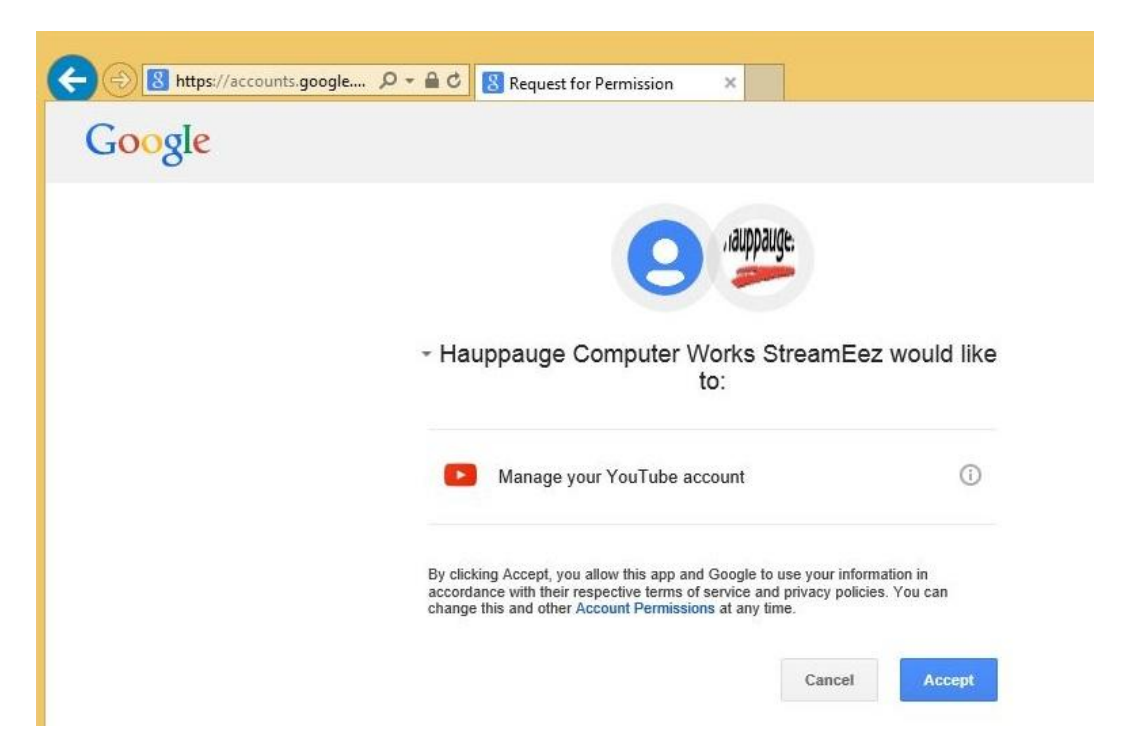

Note: You might get the following error screen on your browser after clicking accept please ignore them.

| 1                  | his page can't be displayed                                                                                                    |
|--------------------|----------------------------------------------------------------------------------------------------|
|                    | <ul> <li>Make sure the web address http://localhost:49501 is correct.</li> <li>Look for the page with your search engine.</li> <li>Refresh the page in a few minutes.</li> </ul> |
| OAuth 2.0          | Authentication ×                                                                                                    |
| ← ⇒ C Received ver | lification code. Closing                                                                                                    |

In your browser now go to your YouTube home page.

Click on your user bubble icon on top right and in the menu that comes up select Creator Studio.

| https://www.youtube.com/?noredirect=1 |               | ⊽ C <sup>4</sup> | C Search |          | ☆ 🗈                  | <b>■</b> +   | <b>^ 9</b> |
|---------------------------------------|---------------|------------------|----------|----------|----------------------|--------------|------------|
| ou Tube =-                            |               |                  |          | ٩        | Uplo                 | oad Ć        | L 🧕        |
|                                       | What to Watch | My Subscriptions | Music    | HAUPPAUG | E.TS@GMAIL.          | сом          |            |
|                                       |               |                  |          |          | Hauppau<br>0 subscri | geTS<br>bers |            |

In the following window to the left click Live Streaming, followed by Events, finally click on New live event on the top right.

| = You Tube           |   | Search                                   | Q | Upload 🗘 😫       |
|----------------------|---|------------------------------------------|---|------------------|
| CREATOR STUDIO       |   | ★ Try a faster and easier way to stream. |   | Go live now 🗙    |
| DASHBOARD            |   | Events 0                                 |   | • New live event |
| VIDEO MANAGER        | ~ | Actions - View: Upcoming -               |   |                  |
| ((•)) LIVE STREAMING |   |                                          |   |                  |
| Stream now BETA      |   |                                          |   |                  |

Give your event Basic info, Name, time to start, etc. **Important:** Please make sure you select Custom for the type. When done click Create Event.

| Basic info Advanced settings   Itreaming   Itreaming     Oday     1:00 PM   Add end time   Itreaming     Itreaming     Itteraming     Itteraming     Itteraming     Itteraming     Itteraming     Itteraming     Itteraming     Itteraming     Itteraming     Itteraming     Itteraming     Itteraming     Itteraming     Itteraming | unnig           |                            |              |                       | Cancel Create even |
|----------------------------------------------------------------------------------------------------|-----------------|----------------------------|--------------|-----------------------|--------------------|
| itreaming   ioday   1:00 PM   Add end time   ied States (GMT -04:00) Eastern   Edit   iescription    Also share on                                                                                                    | Basic info      | Advanced settings          |              |                       |                    |
| Yoday 1:00 PM   Add end time     Add a message to your video     Add a message to your video     Also share on     Type     Quick (using Google Hangouts On Air)     Igs (e.g., albert einstein, flying pig, mashup)                                                                                                    | treaming        |                            | A            | Public                | •                  |
| ted States (GMT -04:00) Eastern Edit                                                                                                    | oday            | 1:00 PM                    | Add end time | Add a mess            | age to your video  |
| Also share on GO Custom (more encoding options)                                                                                                    | ted States (GMT | -04:00) Eastern Edit       |              |                       | 1                  |
| Type<br>Quick (using Google Hangouts On Air)<br>Subset teinstein, flying pig, mashup)                                                                                                    | escription      |                            |              | Also share on         | G+ 🗆 🗾             |
| Ags (e.g., albert einstein, flying pig, mashup)                                                                                                    | 0.0000.00       |                            |              | Туре                  |                    |
| e.g., albert einstein, flying pig, mashup)                                                                                                    |                 |                            | 7            | Quick (using Google I | Hangouts On Air) 🕜 |
|                                                                                                    | aas (e.a. albe  | rt einstein. flvina pia. m | nashup)      | Custom (more encod    | ing options) 🕜     |
|                                                                                                    | 3-(-3)          | 1.7.57.57                  | P/           |                       |                    |
|                                                                                                    |                 |                            |              |                       |                    |
|                                                                                                    |                 |                            |              |                       |                    |

This should take you to the Ingestion Settings.

Under Custom ingestion please select a StreamEez profile. Please select the correct resolution based on your incoming signal. If you're using 720p select 720p. If you have 480p don't select 1080p. Try to match the profile to your incoming signal.

| Info and Settings Info and Settings Info and Settings                                                                                                    | View on Watch Page                                                                     |
|----------------------------------------------------------------------------------------------------|----------------------------------------------------------------------------------------|
| Streaming                                                                                                    | Cancel Save changes                                                                    |
| Main Camera Add a Camera                                                                                                    |                                                                                        |
| Thumbnail Please upload as large an image as possible (suggested: 1280x720) since the i embedded on other sites. You can upload a JPG, GIF, BMP, or PNG file. Maximu Browse Choose maximum sustained bitrate of your encoder * Select a range that corresponds to the maximum sustained output your encoder provides. | image will also be used as the preview image when your event is<br>m file size is 2MB. |
| Custom ingestion                                                                                                    |                                                                                        |
|                                                                                                    |                                                                                        |
| Select a stream                                                                                                    |                                                                                        |
| Create new stream Manage streams                                                                                                    |                                                                                        |
| Create new stream<br>Manage streams<br>StreamEez-360p (360p)                                                                                                    |                                                                                        |
| Select a stream       Create new stream       Manage streams       StreamEez-360p (360p)       StreamEez-480p (480p)                                                                                                    |                                                                                        |

Settings should save automatically now click on the Live Control Room.

Note: There is no need to Select an Encoder from the dropdown menu.

| Info and Settings                                                                                                    | Ingestion Settings ① Cards                                                                                                    | View on Watch Page                                                                | +    |
|----------------------------------------------------------------------------------------------------|----------------------------------------------------------------------------------------------------|-----------------------------------------------------------------------------------|------|
| ✓ Event successfully sa                                                                                                    | ed.                                                                                                    |                                                                                   | ×    |
| Streaming                                                                                                    |                                                                                                    | Cancel Save cha                                                                   | nges |
| Main Camera Add a Camera                                                                                                    |                                                                                                    |                                                                                   |      |
| Thumbnail                                                                                                    |                                                                                                    |                                                                                   |      |
| Please upl<br>embedded                                                                                                    | ad as large an image as possible (suggested: 1280x720) since the ima<br>on other sites. You can upload a JPG, GIF, BMP, or PNG file. Maximum f                                                                                        | ige will also be used as the preview image when your event is<br>ile size is 2MB. |      |
| Choose maximum sustained b<br>Select a range that correspond                                                                                                    | ad as large an image as possible (suggested: 1280x720) since the ima<br>on other sites. You can upload a JPG, GIF, BMP, or PNG file. Maximum f<br>trate of your encoder *<br>; to the maximum sustained output your encoder provides. | ige will also be used as the preview image when your event is<br>ile size is 2MB. |      |
| Choose maximum sustained b<br>Select a range that correspond<br>Basic ingestion                                                                                                    | ad as large an image as possible (suggested: 1280x720) since the ima<br>on other sites. You can upload a JPG, GIF, BMP, or PNG file. Maximum t<br>trate of your encoder *<br>s to the maximum sustained output your encoder provides. | ige will also be used as the preview image when your event is<br>ile size is 2MB. |      |
| Choose maximum sustained to<br>Browse<br>Choose maximum sustained to<br>Select a range that correspond<br>Basic ingestion<br>Custom ingestion<br>StreamEez-720p (720p)                                            | ad as large an image as possible (suggested: 1280x720) since the ima<br>on other sites. You can upload a JPG, GIF, BMP, or PNG file. Maximum i<br>trate of your encoder *<br>s to the maximum sustained output your encoder provides. | ige will also be used as the preview image when your event is<br>ile size is 2MB. |      |
| Please uplembedded     Browse Choose maximum sustained b Select a range that correspond Basic ingestion Custom ingestion Custom ingestion StreamEez-720p (720p)                                                   | ad as large an image as possible (suggested: 1280x720) since the ima<br>on other sites. You can upload a JPG, GIF, BMP, or PNG file. Maximum i<br>trate of your encoder *<br>s to the maximum sustained output your encoder provides. | ige will also be used as the preview image when your event is ile size is 2MB.    |      |
| Please uplembedded     Browse  Choose maximum sustained b Select a range that correspond Basic ingestion Custom ingestion Custom ingestion StreamEez-720p (720p) Select your encoder YouTube Live provides suppor | ad as large an image as possible (suggested: 1280x720) since the image on other sites. You can upload a JPG, GIF, BMP, or PNG file. Maximum 1 trate of your encoder *<br>s to the maximum sustained output your encoder provides.     | ige will also be used as the preview image when your event is<br>ile size is 2MB. |      |

Enable captions (requires supported vendor/software)

At the moment no data is being received. Go back to Hauppauge Capture.

| We are not receiving                                               | data from your encoder. | Please make | e sure it is config | ured correctly in the <u>In</u> | <u>gestion Settings</u> page.                                            |                                                 |
|--------------------------------------------------------------------|-------------------------|-------------|---------------------|---------------------------------|--------------------------------------------------------------------------|-------------------------------------------------|
| eaming                                                             |                         |             |                     |                                 |                                                                          |                                                 |
| Start Encoder                                                      | Preview Stream          |             | You're Live!        |                                 |                                                                          |                                                 |
| ► Preview                                                          |                         |             |                     |                                 |                                                                          |                                                 |
|                                                                    |                         |             |                     |                                 |                                                                          |                                                 |
| ync to preview player 🕜                                            |                         |             |                     |                                 |                                                                          |                                                 |
| ync to preview player 🕢                                            |                         |             |                     |                                 |                                                                          | 00.00                                           |
| ync to preview player @                                            |                         |             |                     |                                 | AVERAGE LIVE VIEW DURATION                                               | 00:00                                           |
| ync to preview player @<br>STREAM STATUS                           |                         |             |                     |                                 | AVERAGE LIVE VIEW DURATION                                               | 00:00<br>0                                      |
| ync to preview player @<br>STREAM STATUS<br>NO DATA<br>720P STREAM |                         |             |                     |                                 | AVERAGE LIVE VIEW DURATION<br>TOTAL VIEW TIME (HOURS)<br>PEAK CONCURRENT | <ul> <li>00:00</li> <li>0</li> <li>0</li> </ul> |

Under Channel select Refresh Items

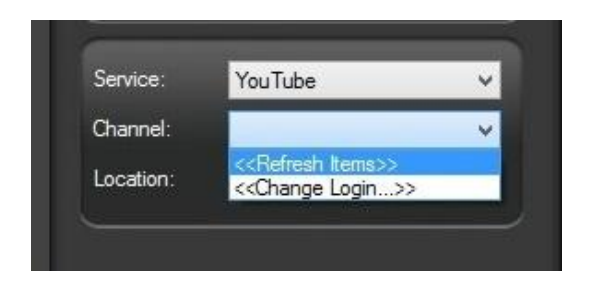

You should now see your new created channel. Select the channel and click on Start Device.

|                              | Start Device         | •          |
|------------------------------|----------------------|------------|
| Video Input:                 | Component            | ×          |
| Audio Input:                 | Line In (Left/Right) | ~          |
| Mic Input:                   | None                 | ~          |
| Game:<br>Voice:<br>PC Audio: | <b></b>              | <u>=</u> • |
| Stream Quality:              |                      | 1.50 Mbps  |
| Auto Scaling:                | O Enabled O          | Disabled   |
| Service:                     | YouTube              | ~          |
| Channel:                     | Streaming            | ¥          |
|                              |                      |            |

Before you start streaming make sure you have a video and audio. Click Start Streaming.

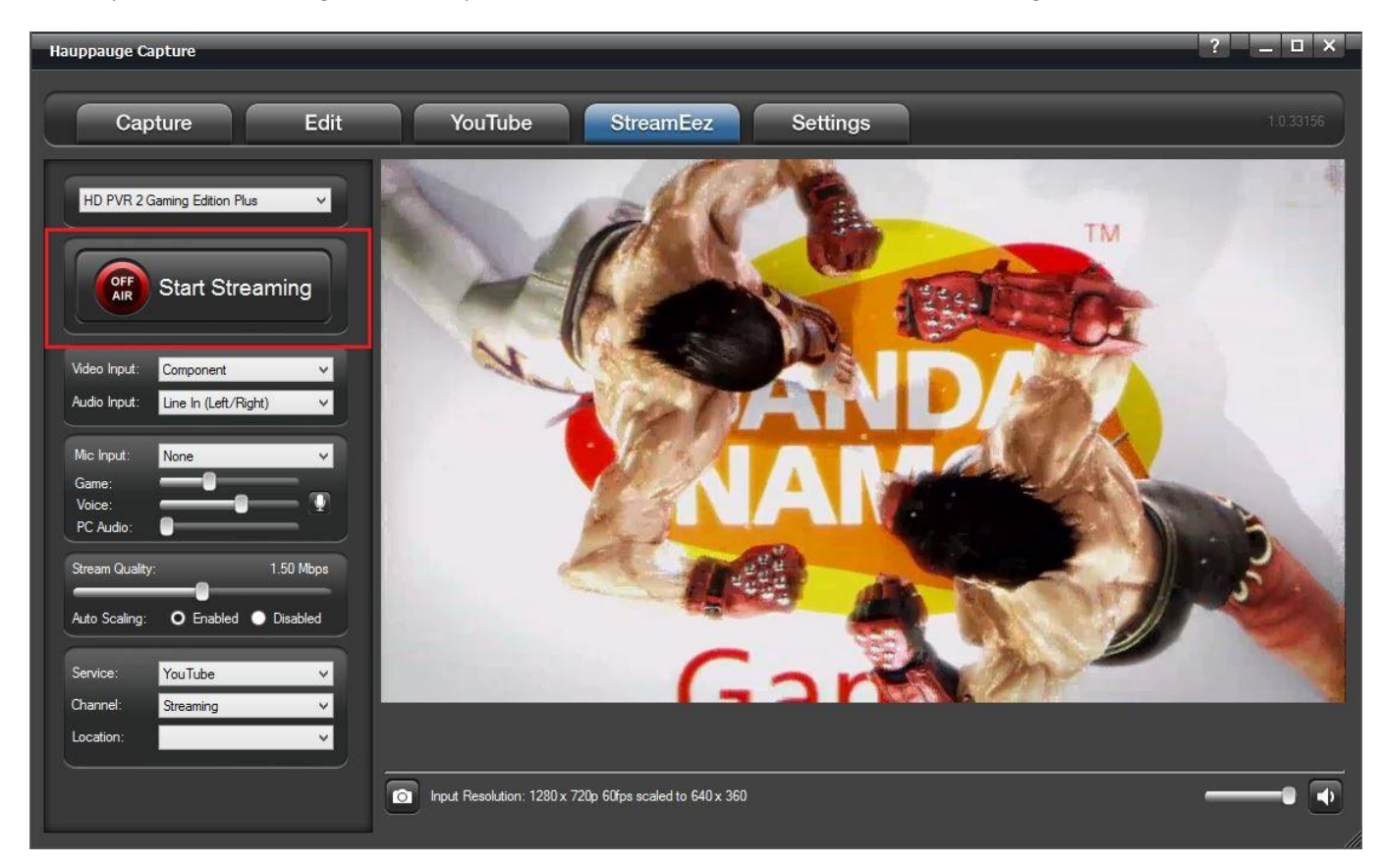

Youtube Live Control Room Stream Status should change to good.

Note: if you are streaming 720p please increase Stream Quality to at least 2Mbps.

From here you can click on Preview and then click Play on the preview screen to see your stream.

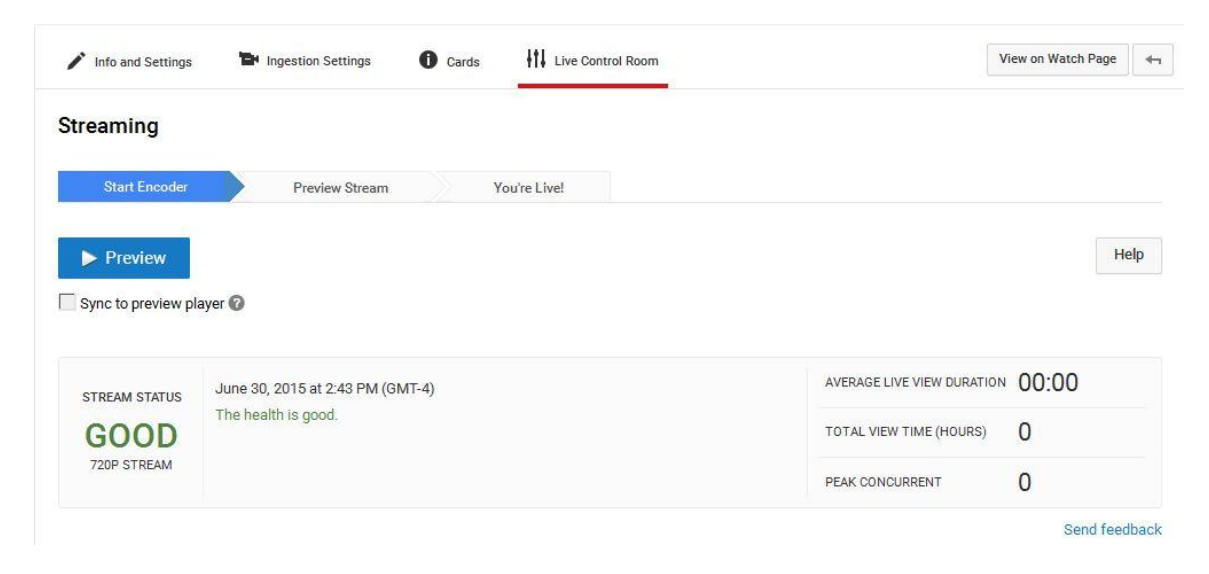

Finally click on Start Streaming button on Youtube.

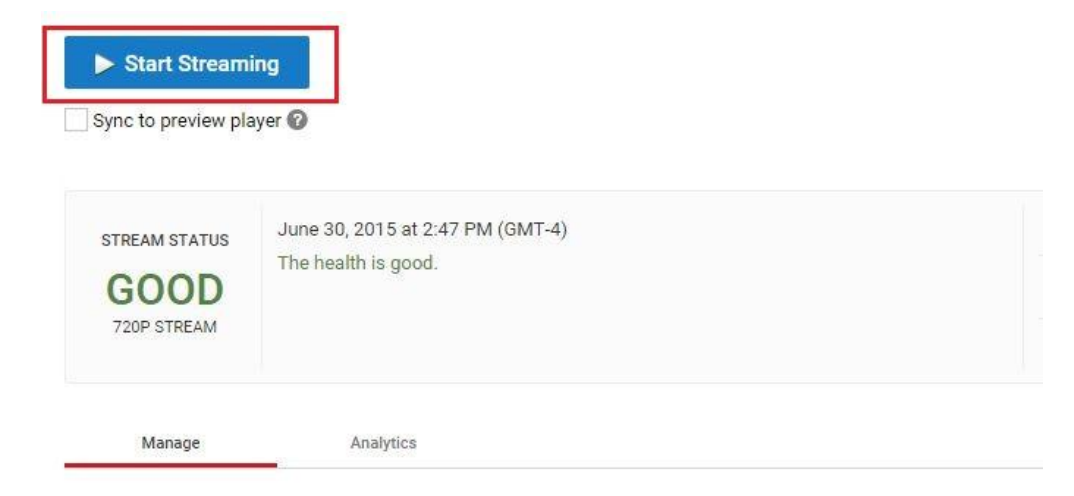

PREVIEW

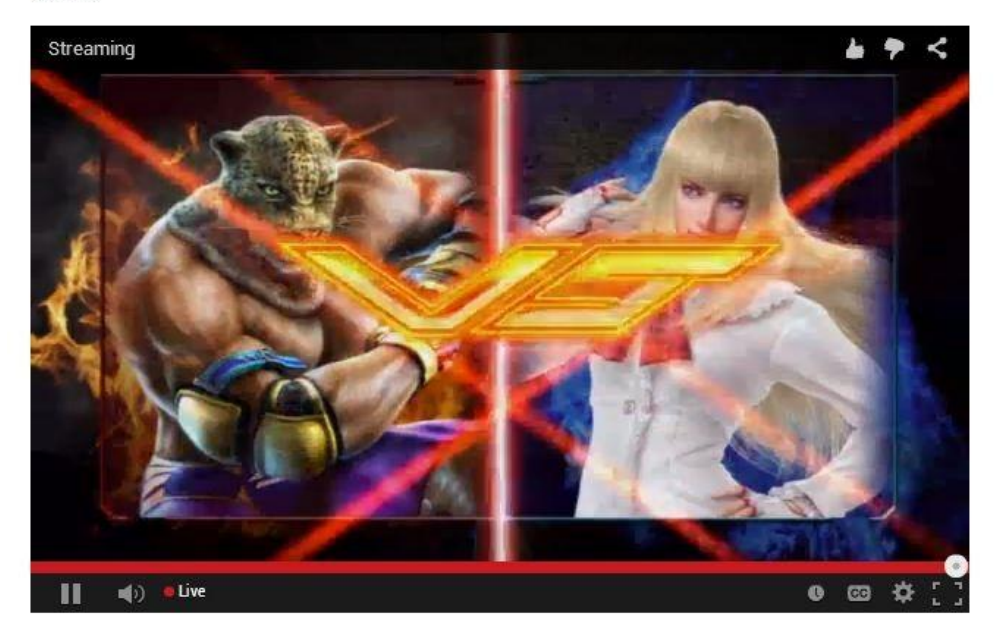